9 EdPro

# Connect

## Посібник

## користувача

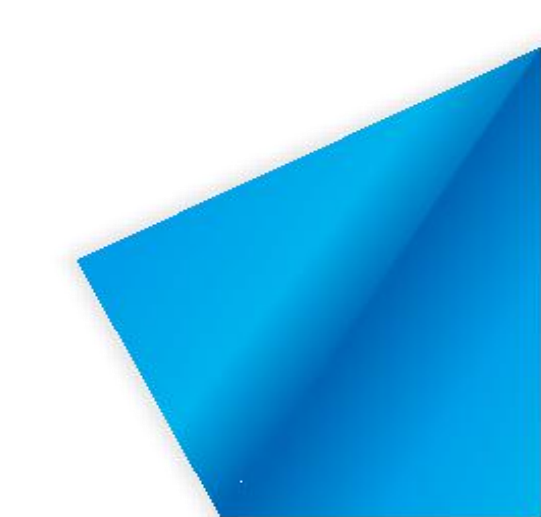

### Зміст

| 1 Загальні відомості                      | 1  |
|-------------------------------------------|----|
| 2 Встановлення                            | 2  |
| 2.1 Операційне середовище                 | 2  |
| 2.2 Встановлення на ПК                    | 2  |
| 2.3 Встановлення на Android               | 4  |
| 2.4 Встановлення на iOS                   | 6  |
| 3 Вступ                                   | 7  |
| 3.1 Керівництво користувача               | 7  |
| 3.2 Мобільний додаток                     |    |
| 3.2.1 Запуск і вхід до мобільного додатку | 9  |
| 3.2.2 Mobile                              |    |
| 3.2.3 Слайд-шоу                           | 19 |
| 3.2.3.1 Примітки                          |    |
| 3.2.3.2 POWERPOINT                        |    |
| 3.2.4 Віддалений робочий стіл             |    |
| 3.2.5 Передача файлів                     | 25 |
| 3.2.6 Сенсорна панель                     |    |
| 3.2.7 Налаштування                        |    |
| 3.2.8 Відключення                         |    |

#### 1 Загальні відомості

Connect - це система на базі Wi-Fi для реалізації взаємодії між мобільними пристроями (малогабаритним екраном) і ПК (великий екран). За допомогою Connect можна синхронізувати ПК та мобільний пристрій: передавати зображення, керувати ПК з мобільного пристрою, додавати коментарі, робити презентації та передавати файли.

- ★ Бездротовий мобільний стенд: Ви можете зробити знімок за допомогою мобільного пристрою та швидко завантажити його на ПК.
- ★ За допомогою мобільного пристрою можна керувати презентаціями у форматі РРТ на комп'ютері: відкривати файли РРТ, переходити між сторінками або записувати інформацію за допомогою пера.
- ★ Віддалений робочий стіл: за допомогою мобільного пристрою можна виконувати такі дії, як натискання, перетягування та додавання коментарів на ПК.
- ★ Операції з сенсорною панеллю: можна керувати комп'ютером за допомогою сенсорної панелі, а також комбінованих клавіш швидкого доступу.
- ★ Бездротова передача файлів: Ви можете передати файли з мобільного пристрою на ПК через бездротову мережу та відтворювати їх.

#### 2 Встановлення

#### 2.1 Операційне середовище

- ≻ Сервер: Windows 7/8/10
- Мобільний додаток: Android 4.0 або новіша версія, iOS 7.0 або новіша версія

#### 2.2 Встановлення Connect на ПК

Двічі натисніть на пакет установки, щоб розпакувати його. Після того, як

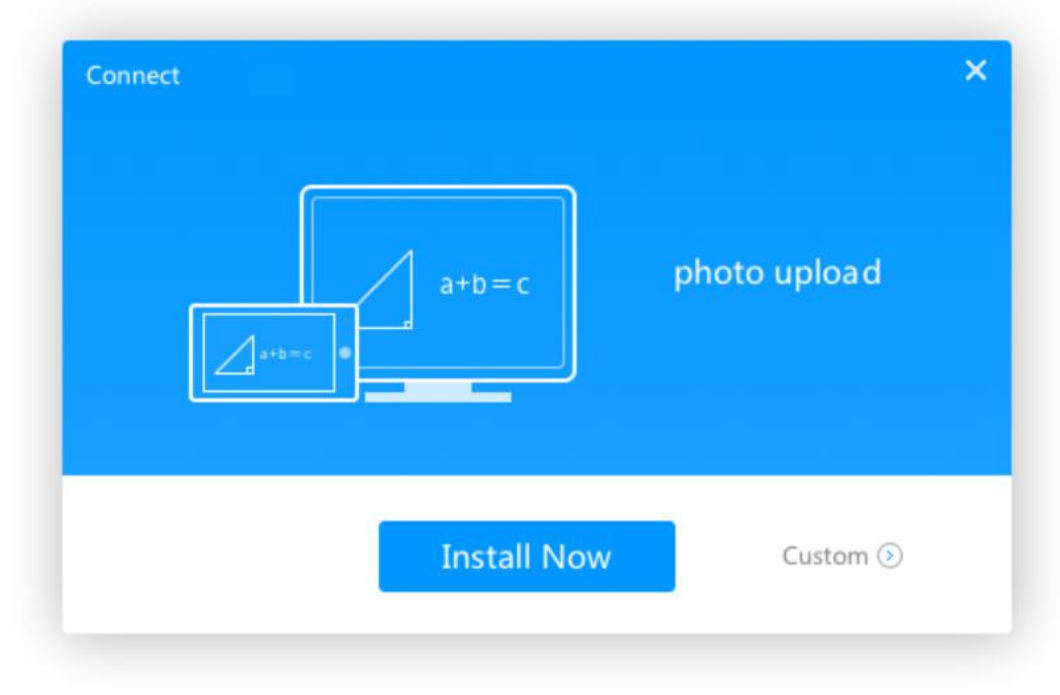

процес розпаковки завершиться, ви побачите вікно. (малюнок 2-2-1)

Малюнок 2-2-1. Інтерфейс установки

У діалоговому вікні (малюнок 2-2-1), натисніть кнопку Встановити Зараз. Установка почнеться автоматично, хід установки буде показано у окремому вікні -(малюнок 2-2-2).

<mark>♀</mark>EdPro

| Connect |                         |
|---------|-------------------------|
|         | courseware presentation |
|         | Installing              |

Малюнок 2-2-2. Прогрес установки

Ви можете самостійно обрати шлях установки ПЗ: для цього у вікні з малюнка 2-2-1натисніть кнопку **Browser** і оберіть потрібний шлях. (мал.2-2-3)

| Dircetory : C:\Program Files (x86)\Connect | Browser |
|--------------------------------------------|---------|

Малюнок 2-2-3. Налаштування шляху установки

Натисніть кнопку Установити (Install).

Після завершення інсталяції відкриється вікно, показане на малюнку **2-2-4**. Поставте позначку у пункті Виконати і натисніть кнопку Установка успішна (**Install Success**) успіх. Програму буде запущено автоматично.

**9** EdPro

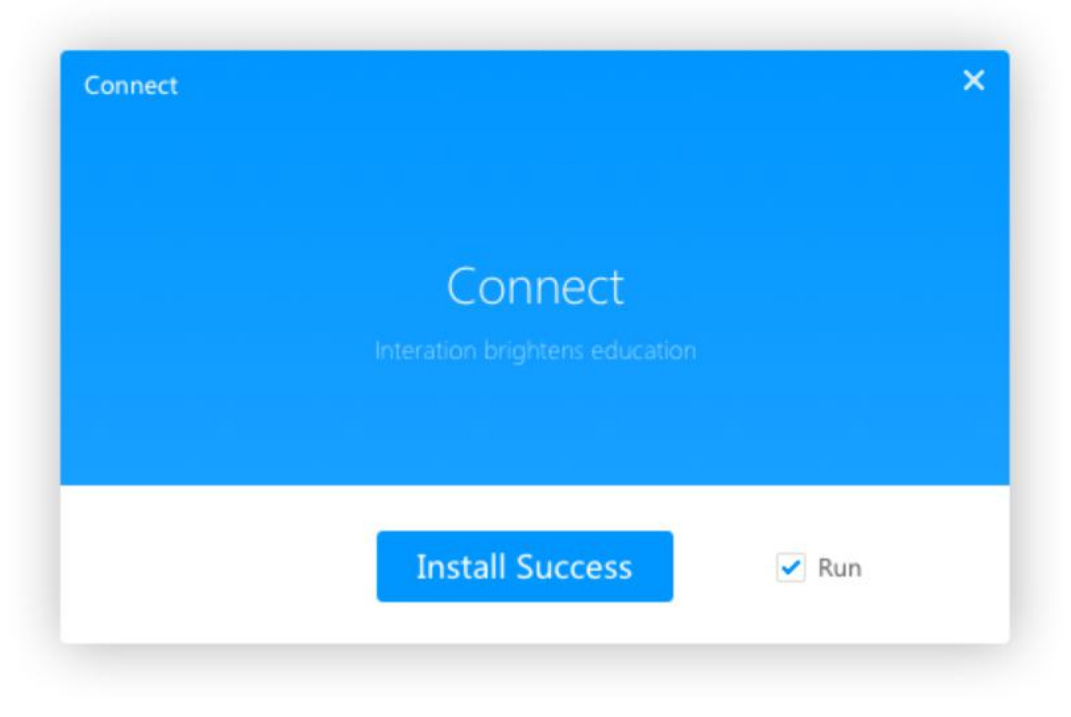

Малюнок 2-2-4. Завершення установки

#### 2.3 Встановлення Connect на Android

Запустіть Connect.apk на Android. Відкриється вікно, що показане на малюнку 2-3-1.

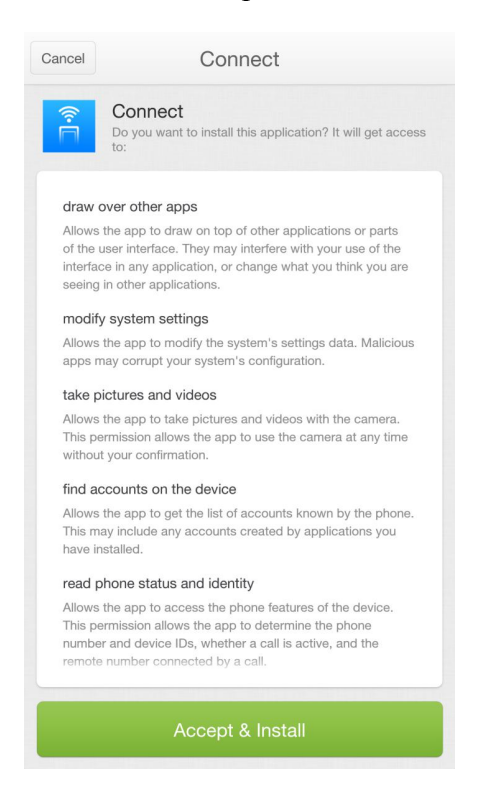

Малюнок 2-3-1. Інтерфейс установки

Натисніть Погодитись і Встановити (Accept & Install). Після встановлення програмного забезпечення відкриється вікно з малюнка 2-3-2.

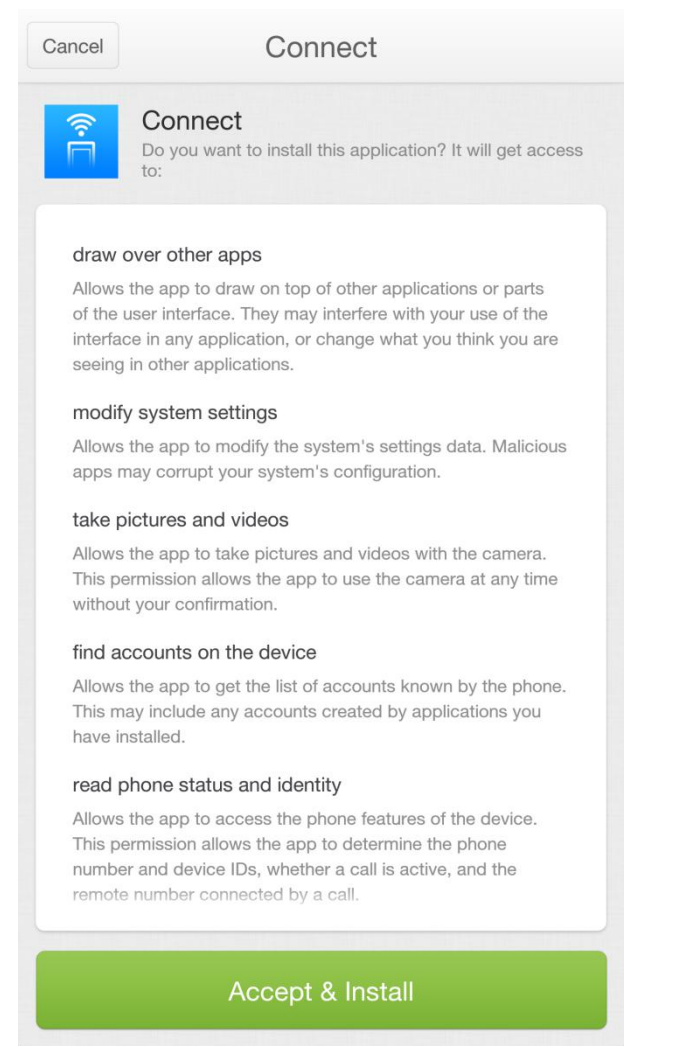

Малюнок 2-3-1. Інтерфейс установки

Натисніть Погодитись і Встановити (Accept & Install). Після встановлення

програмного забезпечення відкриється вікно з малюнка 2-3-2.

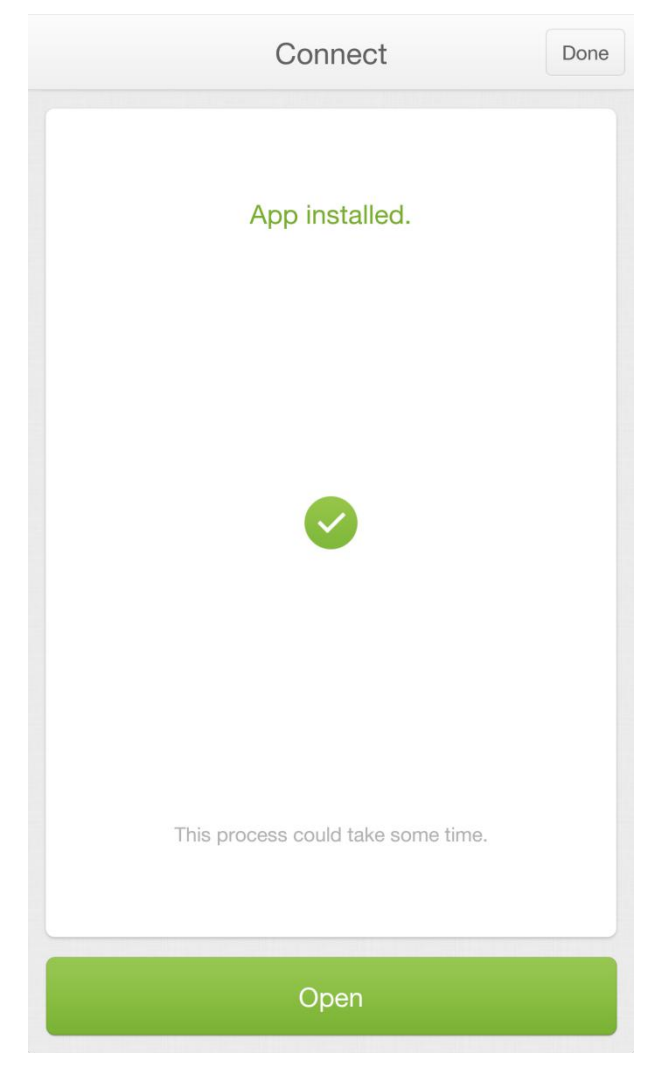

Малюнок 2-3-2. Завершення установки

Натисніть Відкрити (Open), щоб запустити Connect.

#### 2.4 Встановлення Connect на iOS

Відскануйте QR-код на вашому ПК, щоб відкрити параметри завантаження. Натисніть Завантажити (**Download**) нижче версії iOS, щоб завантажити Connect для вашої версії iOS. Встановіть програмне забезпечення відповідно до процесу установки.

#### 3 Вступ

#### 3.1 Керівництво користувача

Відкрийте помічник мобільного терміналу на ПК. Відобразиться вікно, що зображене на малюнку **3-1-1**. Користувачі можуть переглядати поточний стан з'єднання, налаштовувати ПК і переглядати програмне забезпечення.

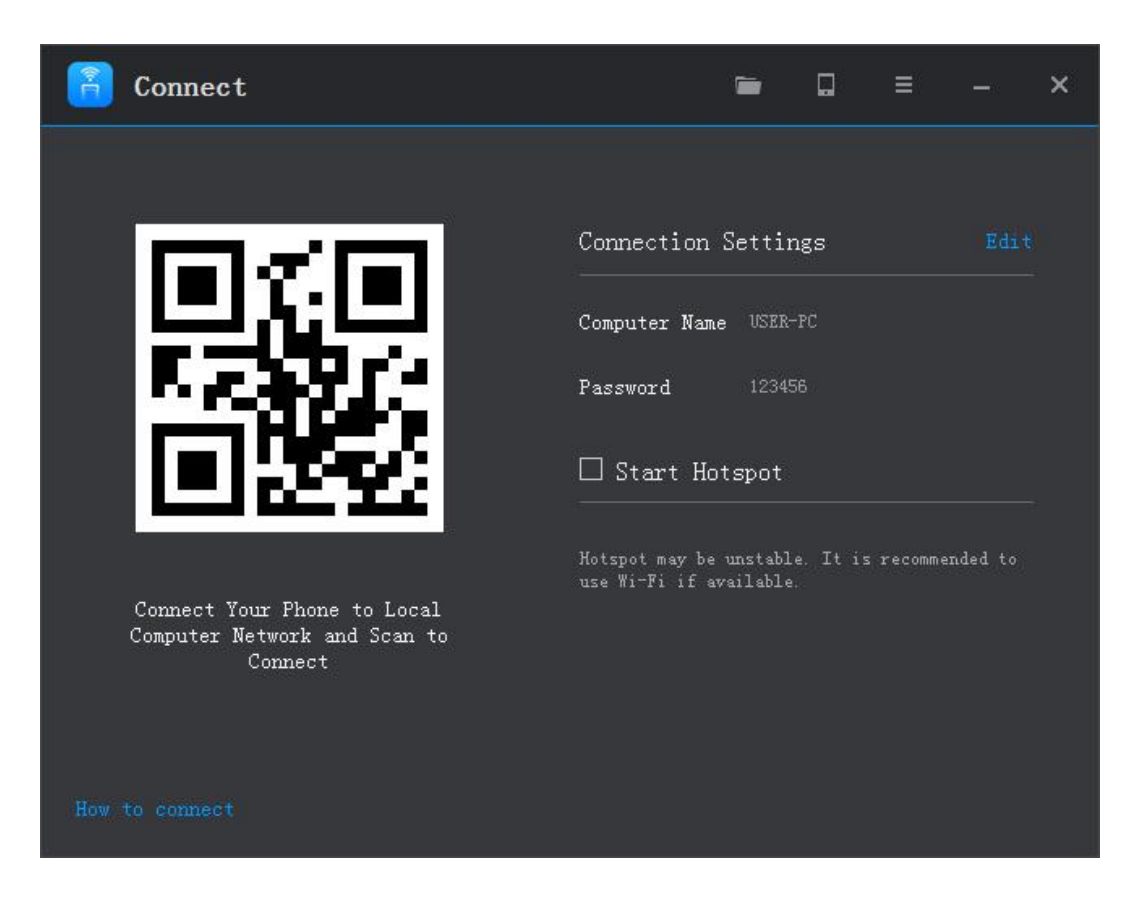

Малюнок 3-1-1. ПК

 Ім'я комп'ютера: Ім'я ПК відображається в мобільному додатку. За замовчуванням діє поточне ім'я вашого ПК. При потребі ви можете його змінити.

**2.** Пароль: Пароль, який використовує мобільний додаток при підключенні до ПК. За замовчуванням пароль не встановлено. При потребі ви можете встановити довільний пароль.

**3.** Сканування для підключення: Мобільний додаток може швидко підключитися до ПК, зісканувавши цей QR-код.

4. Папка "Вхідні": Натисніть кнопку **разо** у верхньому правому куті вікна на ПК для перегляду завантажених з мобільних пристроїв файлів.

5. Завантажити АРР: Натисніть кнопку у верхньому правому куті вікна на ПК для завантаження та установки мобільного додатка на ваш мобільний пристрій за допомогою QR-коду.

6. Більше: Натисніть кнопку = у верхньому правому куті вікна на ПК щоб отримати доступ до інших налаштувань. (малюнок 3-1-2).

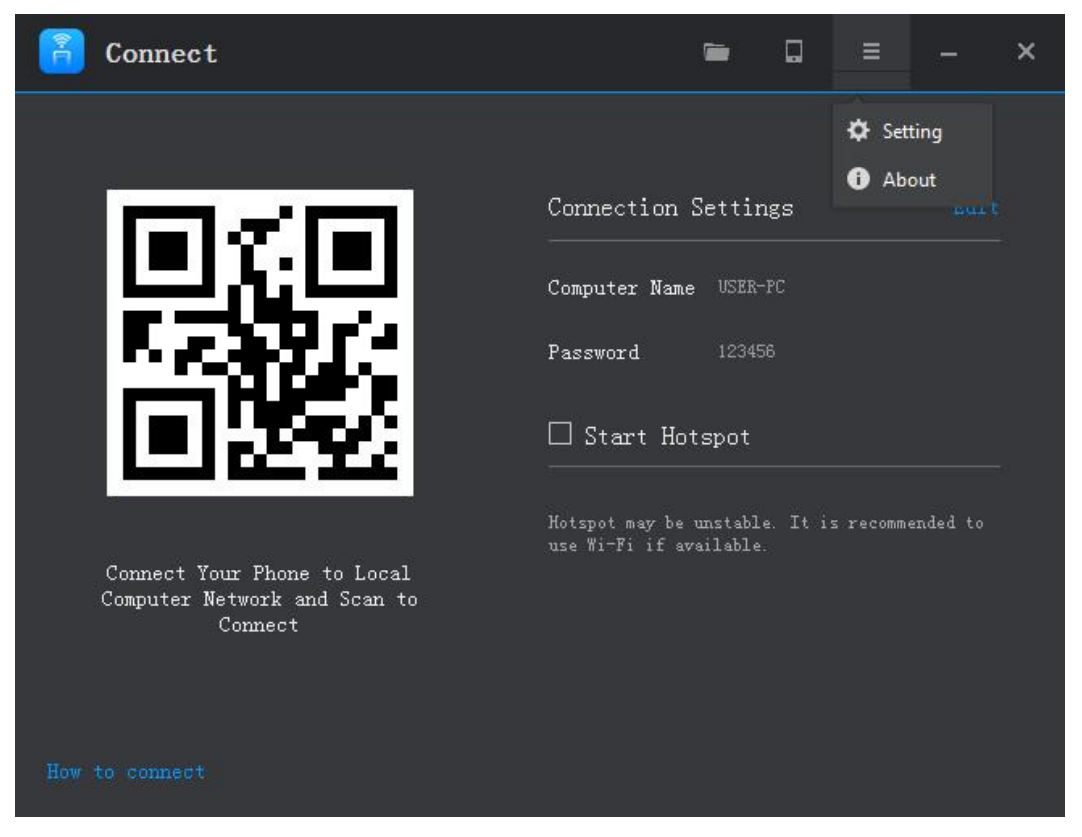

Малюнок 3-1-2. Інші налаштування

Налаштування: Інтерфейс налаштувань показаний на малюнку 3-1-3. Тут можна налаштувати автозавантаження програми та обрати мову.

| < Back     |           | Ξ | <b>.</b> —.: | × |
|------------|-----------|---|--------------|---|
| Auto Start |           |   |              |   |
| Language   | English V |   |              |   |
| Languago   | Linghon   |   |              |   |
|            |           |   |              |   |
|            |           |   |              |   |
|            |           |   |              |   |
|            |           |   |              |   |

Малюнок. 3-1-3 налаштування

Про ПЗ: Тут можна перевірити наявність нових версій програмного забезпечення та отримати доступ до юридичної інформації.

#### 3.2 Мобільний додаток

Існує два види мобільного дадатку: для Android і для iOS. Функції цих двох версій є однаковими, але інтерфейси дещо відрізняються. Основні функції включають віддалений робочий стіл, завантаження зображень, відтворення презентацій, тачпад та завантаження матеріалів. У наступних розділах описано функції на прикладі додатку для Android.

#### 3.2.1 Запуск і вхід до програми на мобільному пристрої

Запустіть Connect. Ви побачите сторінку привітання, що зображена на малюнку **3-2-1-1**.

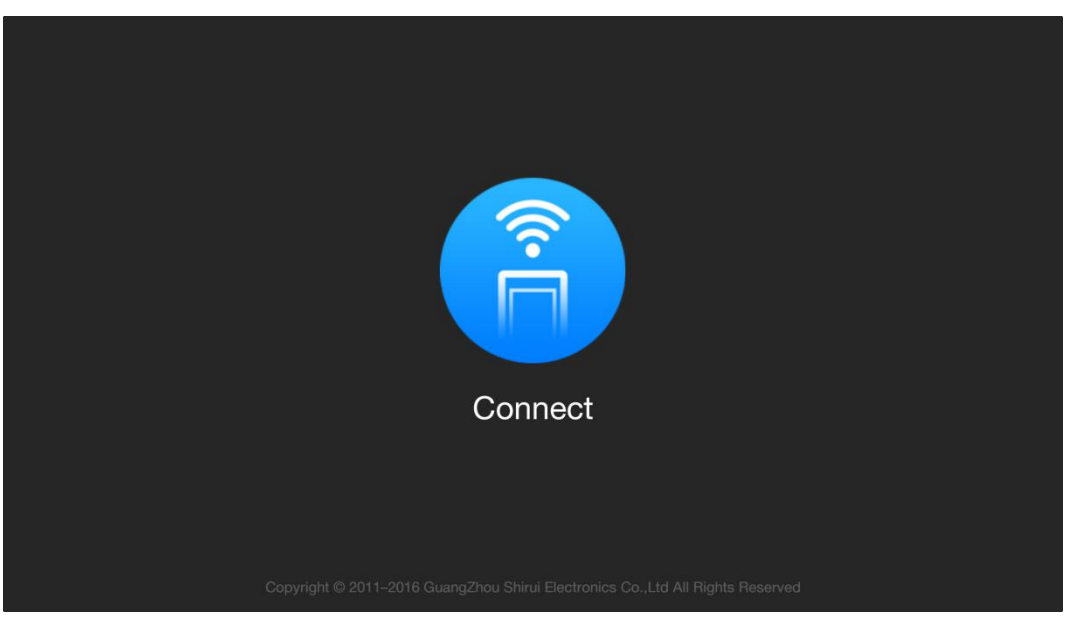

Малюнок 3-2-1-1 Сторінка привітання

Через декілька секунд після запуску відкриється список доступних для підключення пристроїв. (малюнок 3-2-1-2).

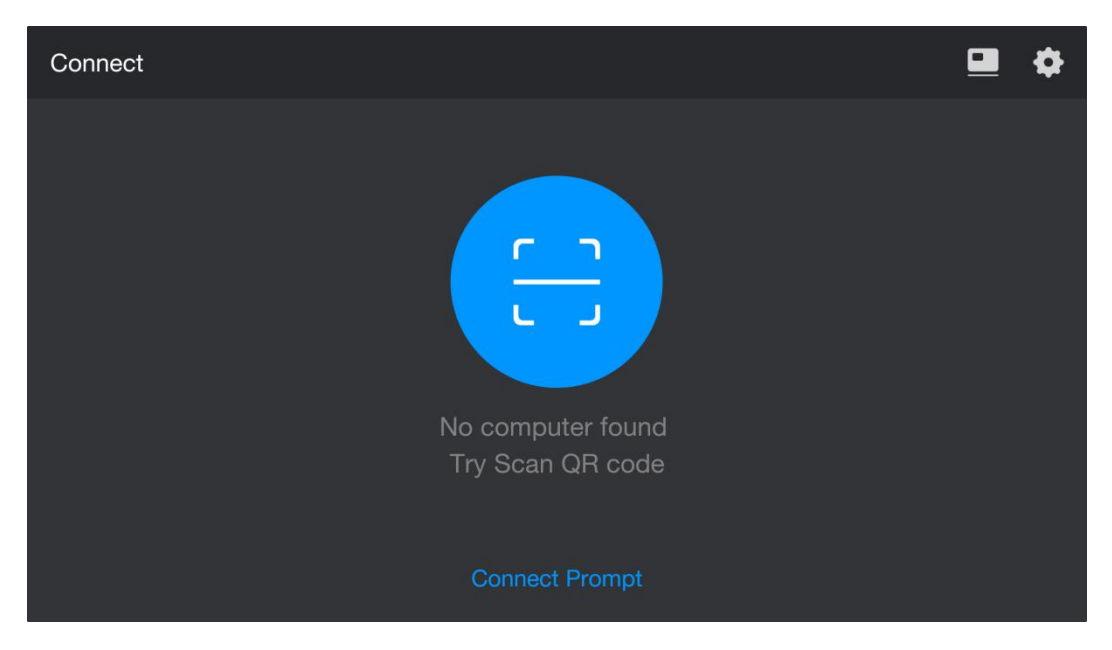

Малюнок 3-2-1-2. Список ПК

> Підказка підключення - це спосіб допомогти Вам підключитися до ПК.

>Завантаження програмного забезпечення на ПК. Натисніть . , як показано на малюнку 3-2-1-3, а потім натисніть кнопку "Скопіювати посилання та Закрити".

**9** EdPro

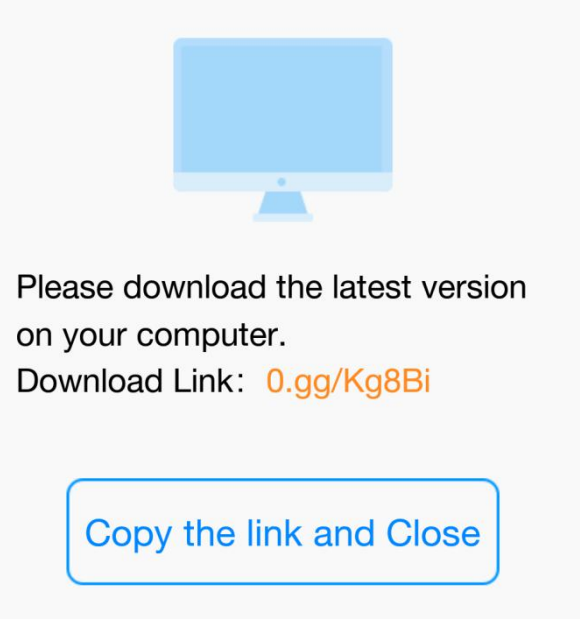

Малюнок 3-2-1-3. Завантаження ПЗ на ПК

- Налаштування. Натисніть щоб відкрити сторінку налаштувань.
- ▶ Ви можете підключити комп'ютер наступним чином:
- (1) Виберіть ПК зі списку доступних пристроїв;
- (2) Натисніть Сканувати, щоб підключитися за допомогою QR-коду.

Якщо для з'єднання потрібен пароль, то його потрібно ввести на сторінці входу (малюнок 3-2-1-4).

| Connect |                   | 😐 🌣 |
|---------|-------------------|-----|
|         |                   |     |
|         | USER-PC           |     |
|         | Password          |     |
|         | Remember password |     |
|         | Cancel Connect    |     |
|         |                   |     |
|         |                   |     |

Малюнок 3-2-1-4. Введення пароля

Після входу в систему відкриється вікно Головного інтерфейсу (малюнок 3-2-1-5).

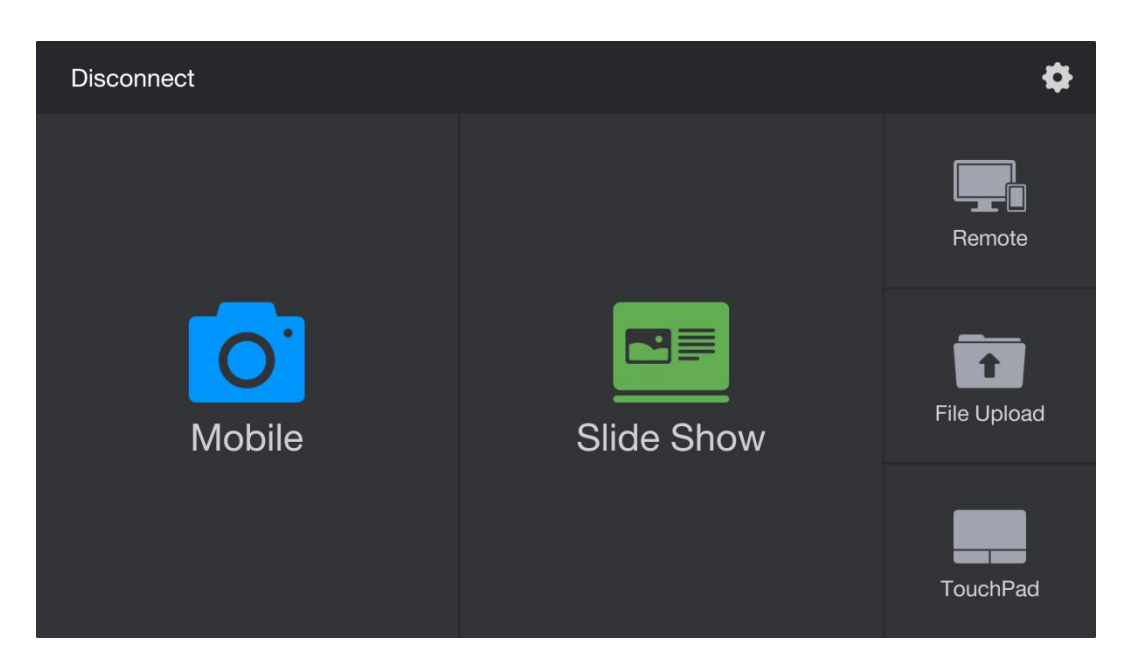

Малюнок 3-2-1-5. Головний інтерфейс

#### 3.2.2 Мобільний режим

Натисніть О щоб перейти до мобільного режиму. Малюнок 3-2-2-1.

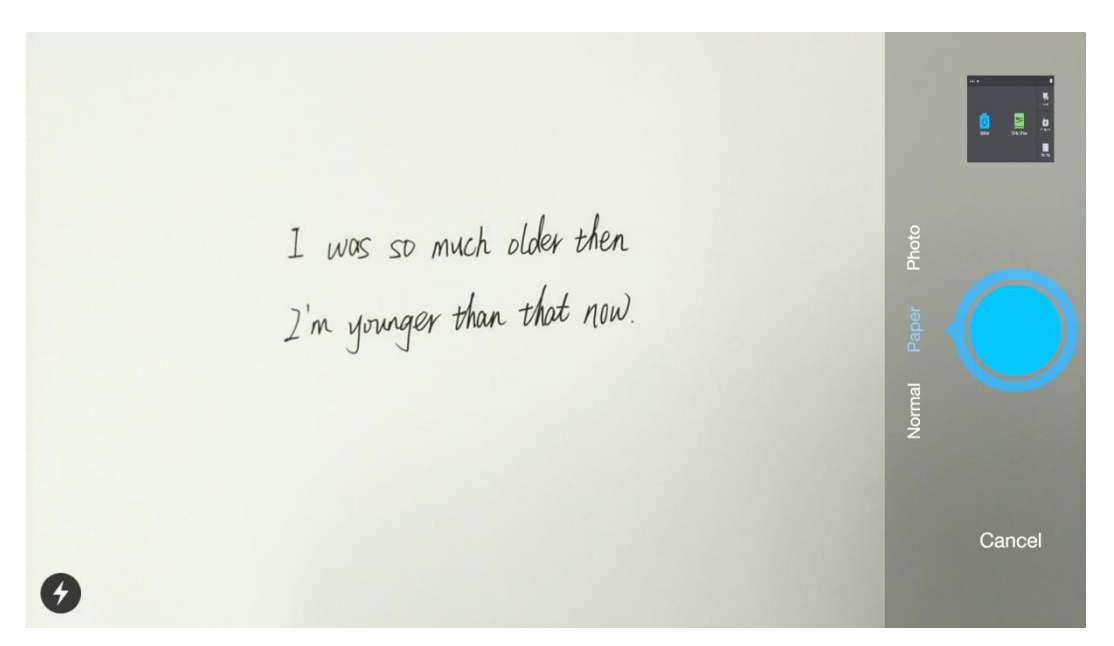

Малюнок 3-2-3-1. Мобільний режим

**1.** Доступні три режими: **Звичайний**, **Папір** і **Фото**. За замовчуванням, при першому запуску ПЗ, відкривається Звичайний режим. Режими Папір та Фото доступні лише після активації програмного забезпечення.

Після вибору необхідного режиму натисніть кнопку Ощоб зберегти Ваш вибір.

- У Звичайному режимі не можна використовувати розумне розпізнавання текстового поля та поліпшення зображень;
- Режим Папір може використовуватися для розумного розпізнавання текстового поля та поліпшення зображень; окрім цього, у режимі Папір можна прикріпляти книжки, тести, зошити та інші текстові документи;
- Режим Фото рекомендується використовувати для роботи з зображеннями.

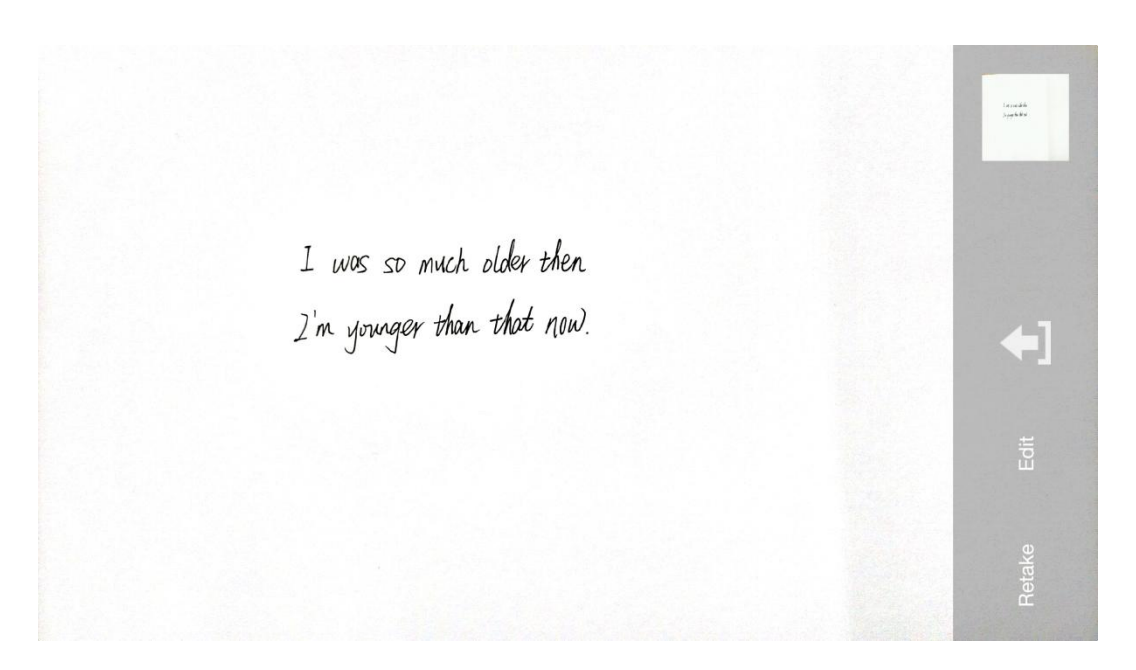

Малюнок 3-2-2-2. Інтерф камери.

**2.** Повтор. Якщо Ви не задоволені зробленою фотографією, натисніть кнопку «Повторити», щоб повернутися до режиму «Фото» та зробити фотографію повторно.

- **3.** Після зйомки фізичного об'єкта клацніть зображення **Д**, для завантаження та відображення фото на ПК.
- 4. Редагування. Після зйомки фізичного об'єкта натисніть "Змінити", щоб

отримати доступ до інтерфейсу редагування, як показано на малюнку 3-2-2-3.

I was so much older then I'm younger than that now.

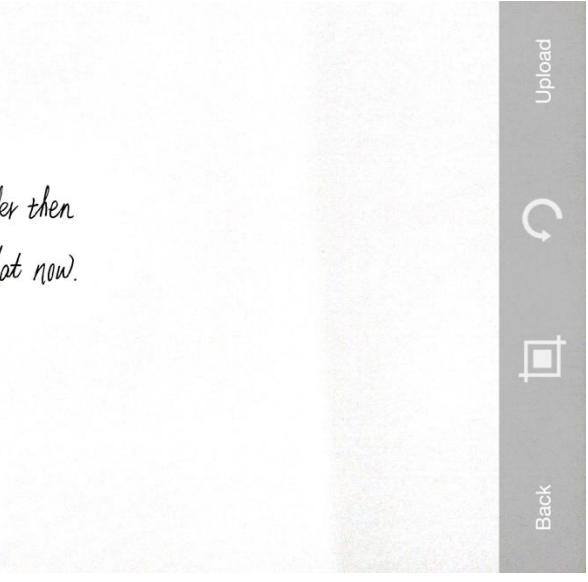

Малюнок 3-2-2-3. Редагування

а) Натисніть кнопку **Щ** «**Вирізати**», щоб вирізати знімок. Користувач може відрегулювати довжину та ширину зображення.

b) Снатисніть кнопку 🧭 «Rotate» щоб повернути зображення на 90 °

с) Натисніть кнопку "Завантажити", щоб завантажити відредаговане

зображення на ПК та автоматично його відкрити.

d) Натисніть кнопку "Назад", щоб скасувати останню дію.

**5.** Завантаження декількох зображень. Натисніть на мініатюрі та перейдіть до інтерфейсу завантаження декількох зображень, як показано на малюнку **3-2-2-4**. Виберіть зображення (максимум 4 зображення), які потрібно завантажити, та натисніть кнопку "Завантажити" праворуч. Вибрані зображення будуть автоматично завантажені та відкриті на ПК (малюнок 3-2-2-5).

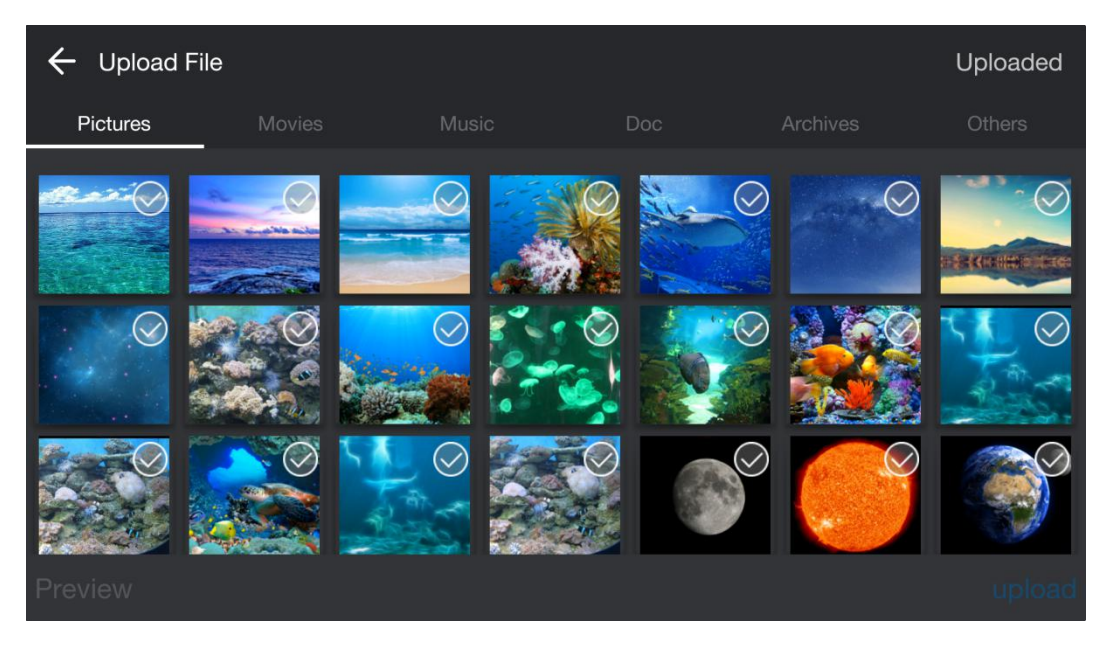

Малюнок 3-2-2-4. Завантаження декількох зображень

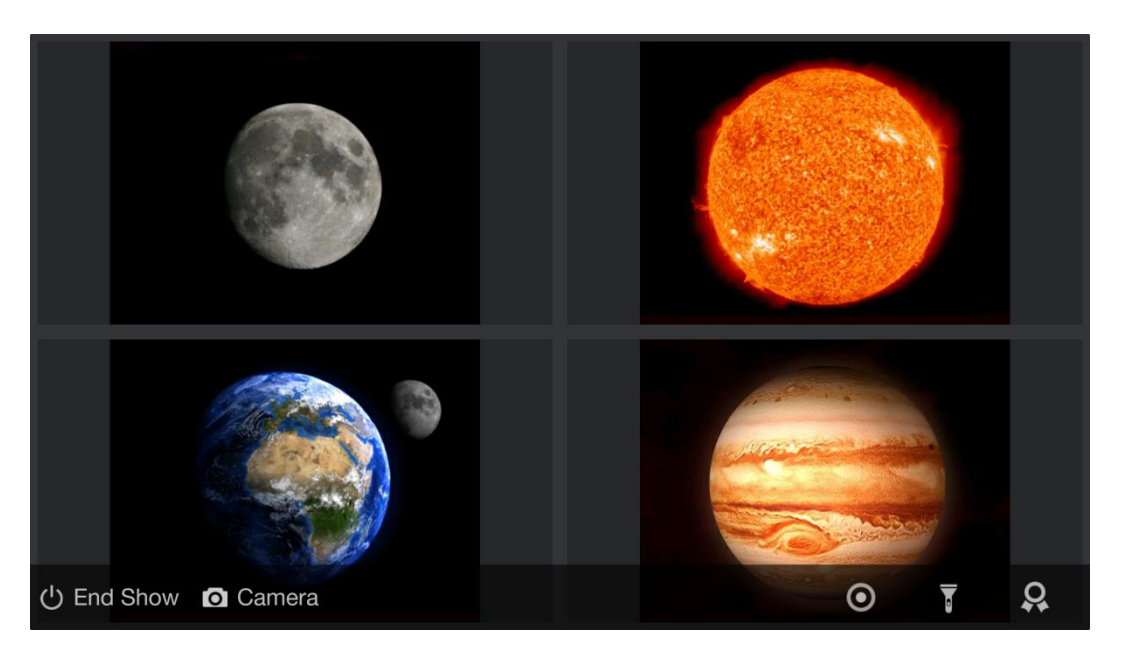

Малюнок 3-2-2-5. Інтерфейс мульти-зображення

**6.** Замітки. Після завантаження зображень користувачі можуть редагувати та коментувати їх, як показано на малюнку **3-2-2-6**.

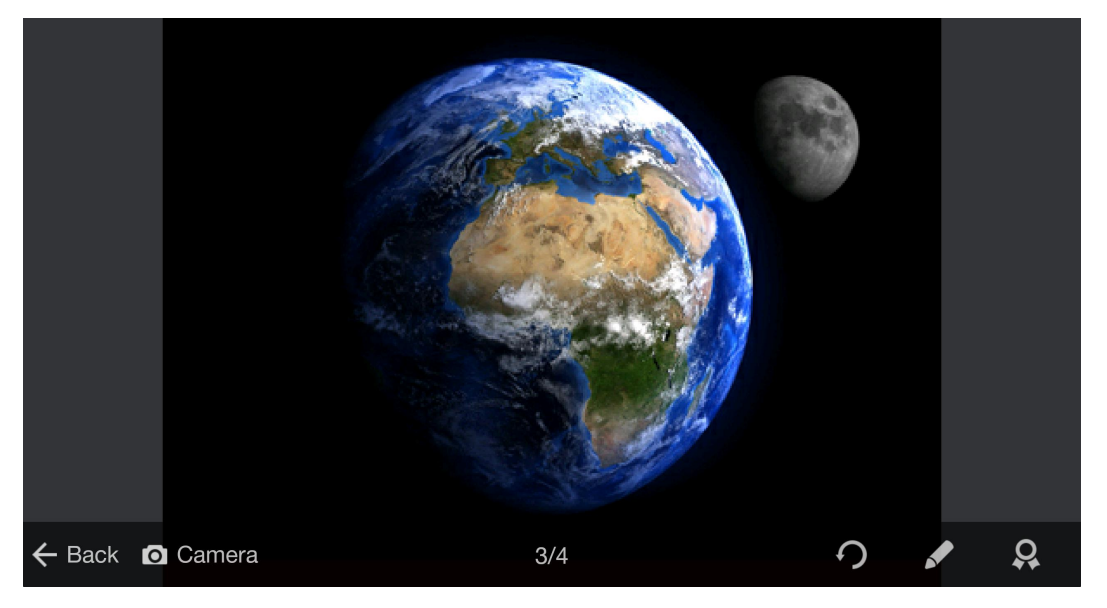

Малюнок 3-2-2-6. Замітки зображення

b) Натисніть • зображення повернеться на 90 ° проти годинникової стрілки;
c) Натисніть / для входу в режим Paintbrush. (малюнок 3-2-2-7)

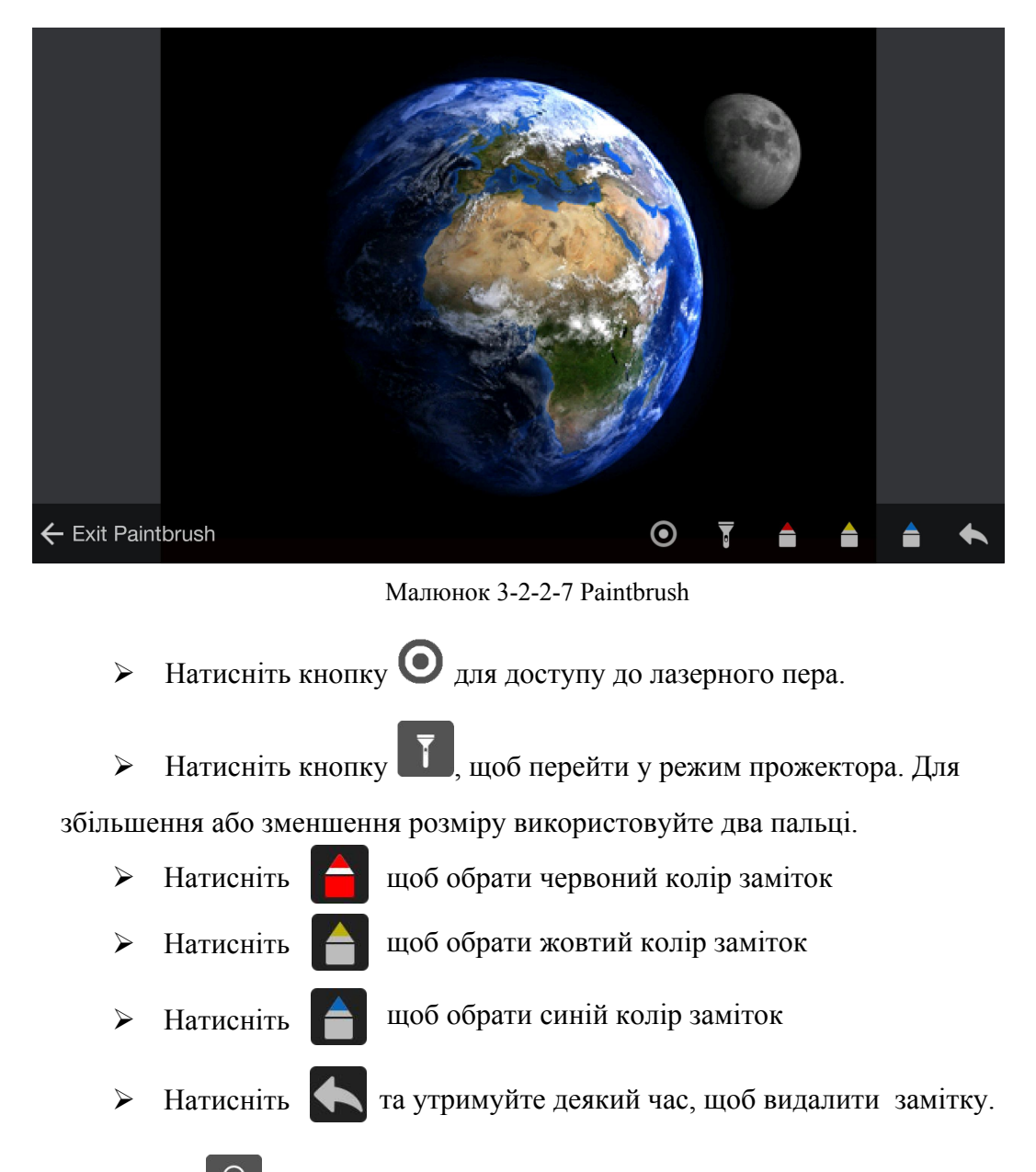

d)Натисніть 😡 для переходу у режим Медалей. (малюнок 3-2-2-8)

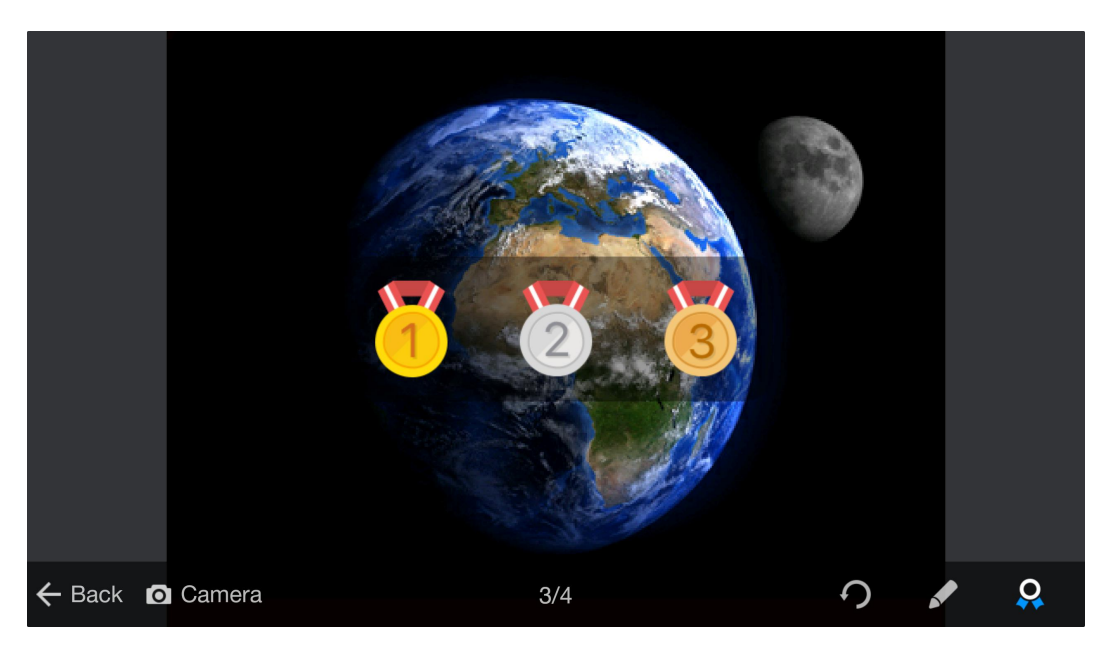

Малюнок 3-2-2-8. Режим медалей

е) Натисніть 🚺 , щоб перевести камеру у режим відтворення.

f) Натисніть Завершити показ, щоб повернутися до основного інтерфейсу.

7. З авантаження. Доступ до завантаження файлів. Користувачі можуть переглядати завантажені файли, як показано на малюнку 3-2-2-9.
Натисніть на мініатюру, щоб переглянути зображення, і натисніть кнопку Postil праворуч, щоб отримати доступ до режиму заміток.

| ← Uploaded               |        |
|--------------------------|--------|
| IMG_20161211_114819R.jpg | Postil |
| IMG_20161211_114358R.jpg | Postil |
| IMG_20161211_114810R.jpg | Postil |
| IMG_20161211_115301R.jpg | Postil |
| IMG_20161211_115111R.jpg | Postil |

Figure 3-2-2-9. Uploaded interface

#### 3.2.3 Слайд-шоу

Натисніть 🛄 на головному інтерфейсі для доступу до режиму слайд-шоу.

(малюнок 3-2-3-1)

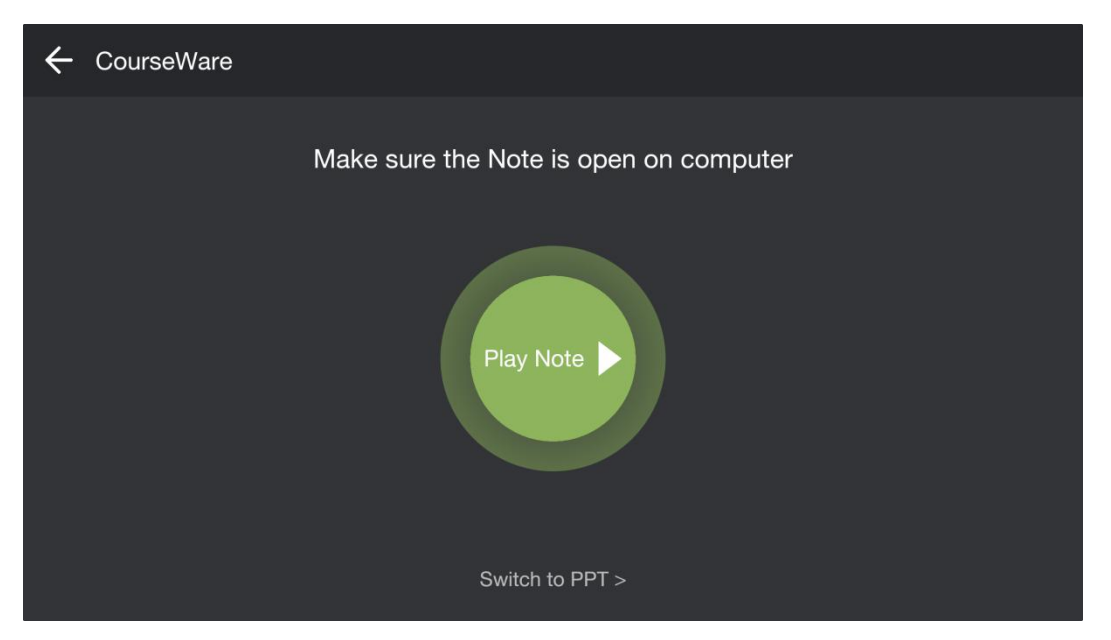

Малюнок 3-2-3-1. Слайд-шоу

#### 3.2.3.1 Відтворення Приміток

Якщо ви використовуєте програмне забезпечення для ПК, вміст програм із ПК буде завантажено на мобільний пристрій, як показано на малюнку **3-2-3-1-1**.

|                     | Trying to open Note. |              |
|---------------------|----------------------|--------------|
|                     |                      |              |
| U End Show O Camera | 1/3                  | 🖍 Annotation |

Малюнок 3-2-3-1-1. Завантаження приміток

Після завантаження програмного забезпечення інтерактивної дошки, з'явиться інтерфейс, показаний на малюнку *3-2-3-1-2*. Мобільний пристрій буде відображати вміст дошки. Користувачі можуть переглядати та відтворювати вміст дошки на мобільному пристрої.

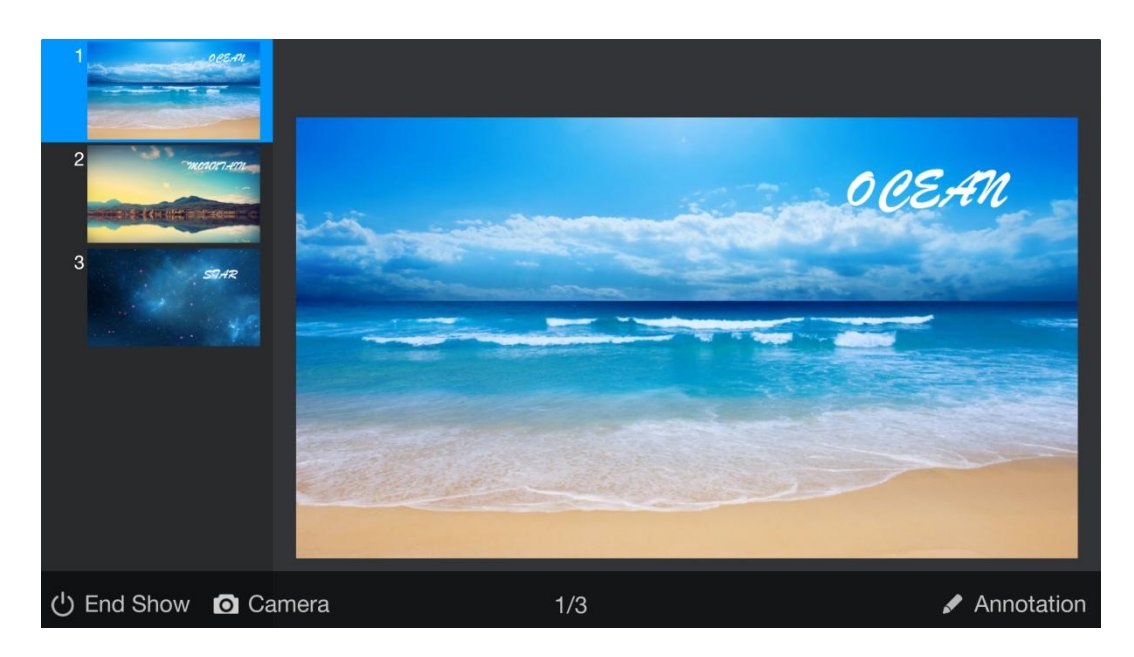

Малюнок 3-2-3-1-2 Завантаження приміток на мобільний

Під час презентації можна робити наступне наступні :

- 1. Перегортати слайди за допомогою стрілок ліворуч та праворуч.
- 2. Натисніть кнопку **Аппоtation** щоб перейти до приміток поточної сторінки (малюнок 3-2-3-1-3).

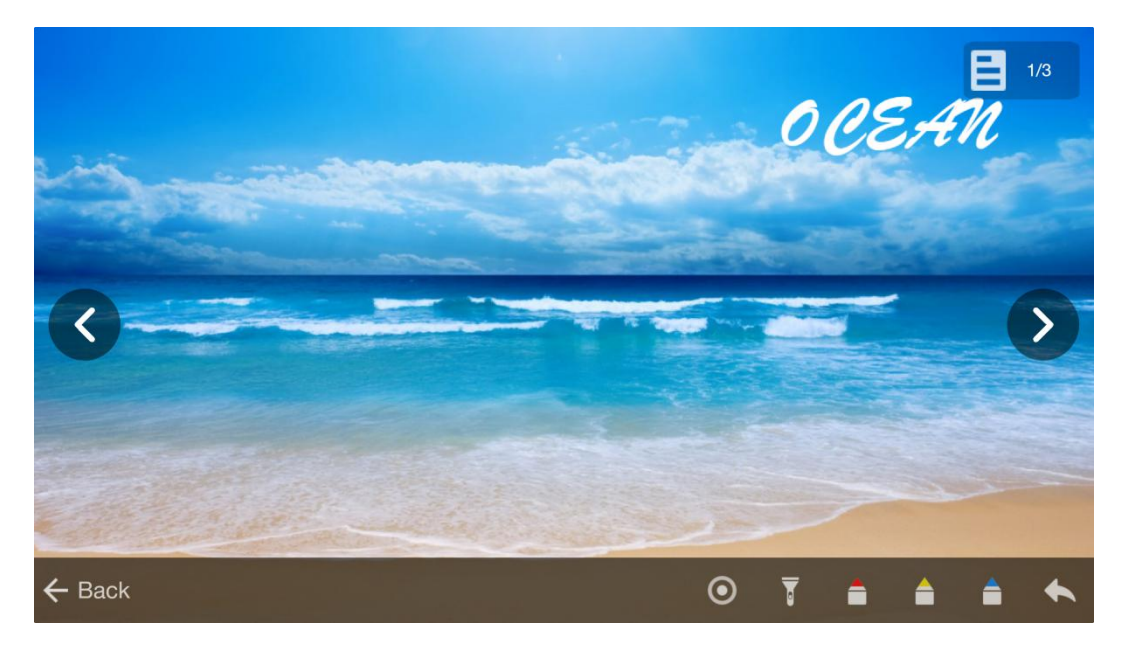

Малюнок 3-2-3-1-3. Керування примітками.

- Розтягніть зображення двома пальцями, щоб збільшити збільшити його.
- ▶ Натисніть по номеру сторінки у верхньому лівому куті, щоб відобразити ескіз.
- Натисніть кнопку О щоб включити перо.
- Натисніть кнопку, щоб включити режим підсвітки. Якщо у цьому режимі торкатися екрану мобільного, то дотики будуть відображатися і на ПК.
- Натисніть щоб обрати червоний колір заміток
  - Натисніть 🦰 щоб обрати жовтий колір заміток
- Натисніть А щоб обрати синій колір заміток

 $\triangleright$ 

Натисніть та утримуйте деякий час, щоб видалити замітку.

3. Натисніть у нижньому лівому куті, щоб повернутися завершити слайд-шоу.
4. Натисніть о щоб включити режим камери.

#### 3.2.3.2 POWERPOINT

Після запуску програми POWERPOINT на ПК, перейдіть до інтерфейсу POWERPOINT, як показано на малюнку **3-2-3-2-1**.

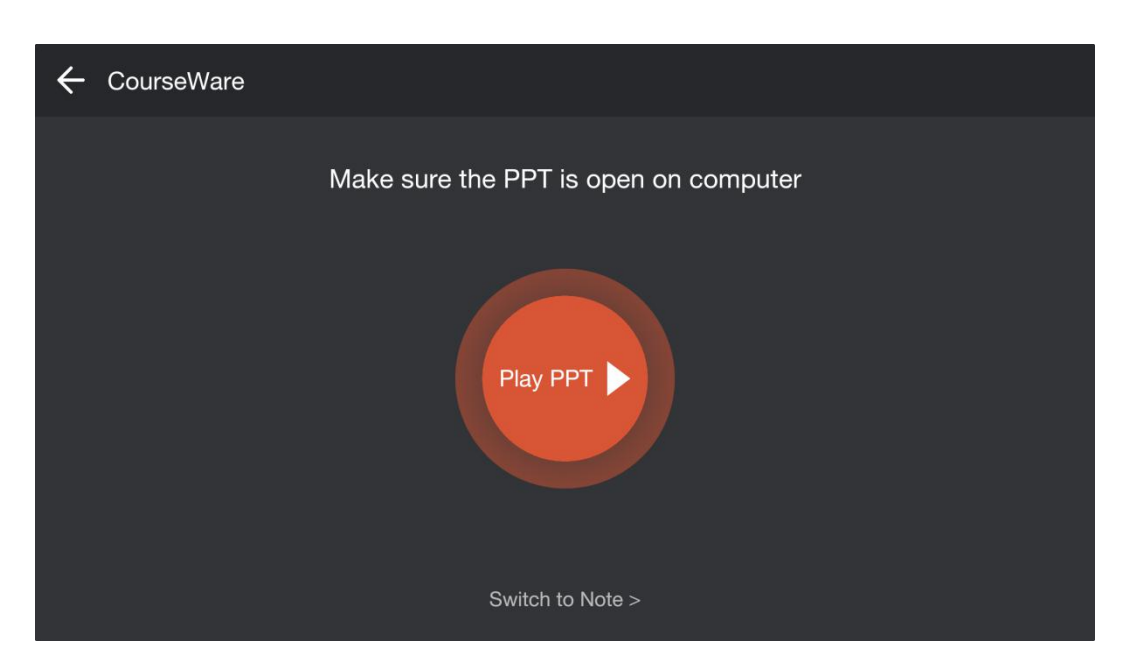

Малюнок 3-2-3-2-1. РОШЕЯРОІЛТ

Натисніть на червоне коло, щоб запустити POWERPOINT: вміст POWERPOINT на ПК буде передано на мобільний пристрій, як показано на малюнку **3-2-3-2-2**. Користувачі можуть керувати презентацією зі свого мобільного пристрою. Усі операції з мобільного будуть відображатися на ПК.

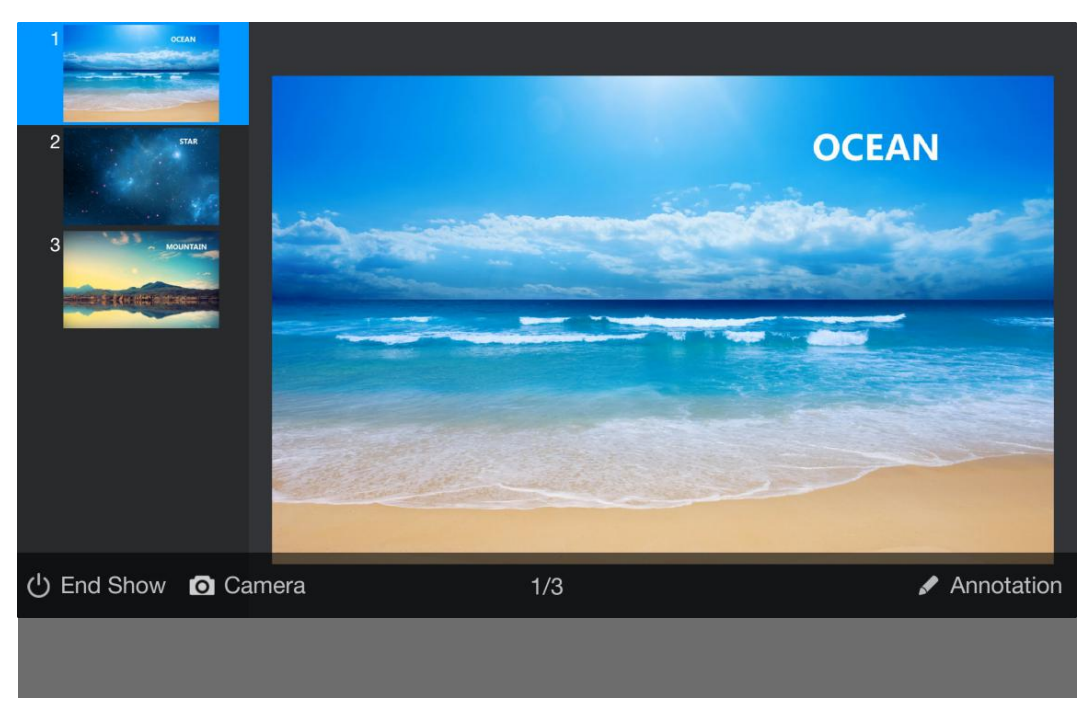

Малюнок 3-2-3-2-2. РОШЕЯРОІЛТ

#### 3.2.4 Віддалений робочий стіл

Натисніть кнопку цоб включити режим віддаленого робочого столу. У цьому режимі користувачі можуть керувати ПК за допомогою мобільного пристрою. Мобільний пристрій буде синхронно відображати інтерфейс ПК, як показано на малюнку **3-2-4-1**.

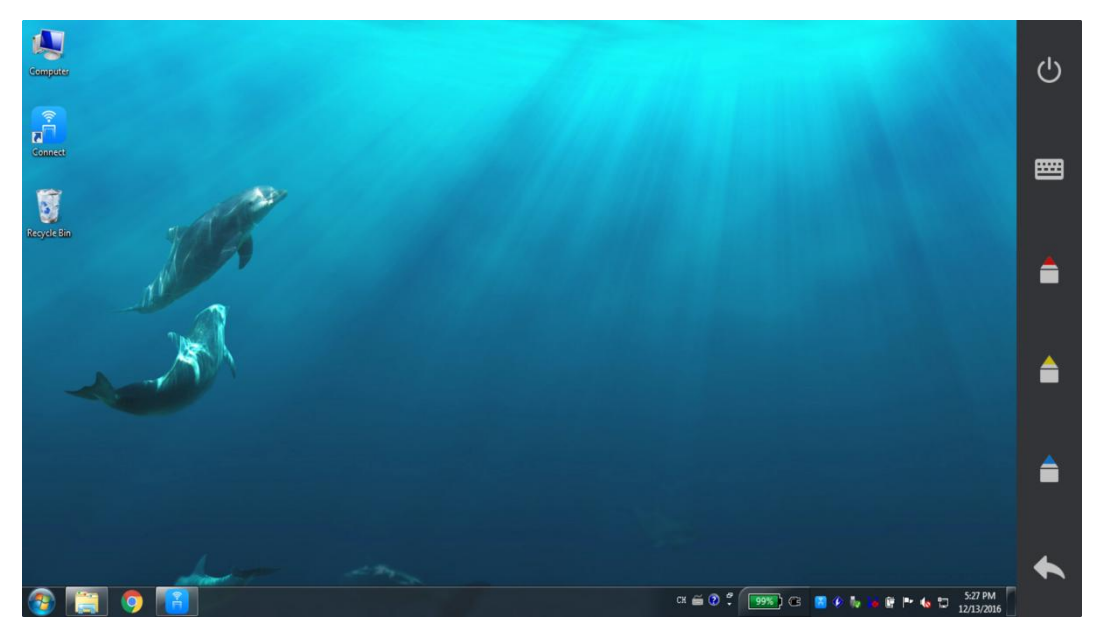

Малюнок 3-2-4-1. Віддалений робочий стіл

Connect. Посібник користувача.

|          |        | ***** | "     | ." " | " |                    |
|----------|--------|-------|-------|------|---|--------------------|
| "        |        | " 0'  |       | " "  |   | "."                |
| ."       | ."     | ."    | " " " | ." " |   | ' <b>3-2-5-1</b> 0 |
| 🔶 Upload | File   |       |       |      |   | Uploaded           |
| Pictures | Movies |       |       | Doc  |   | Others             |
|          |        |       |       |      |   |                    |
|          |        |       |       |      |   | $\odot$            |
|          |        |       |       |      |   |                    |
| Preview  |        |       |       |      |   | upload             |

Малюнок 3-2-5-1. Завантаження файлів

1) Завантаження фото. Після виділення зображення Ви можете швидко завантажити його, натиснувши на кнопку **завантаження** в нижньому правому куті. Оберіть зображення або натисніть кнопку попереднього перегляду після виділення малюнка, щоб отримати доступ до сторінки попереднього перегляду, як показано на малюнку **3-2-5-2**.

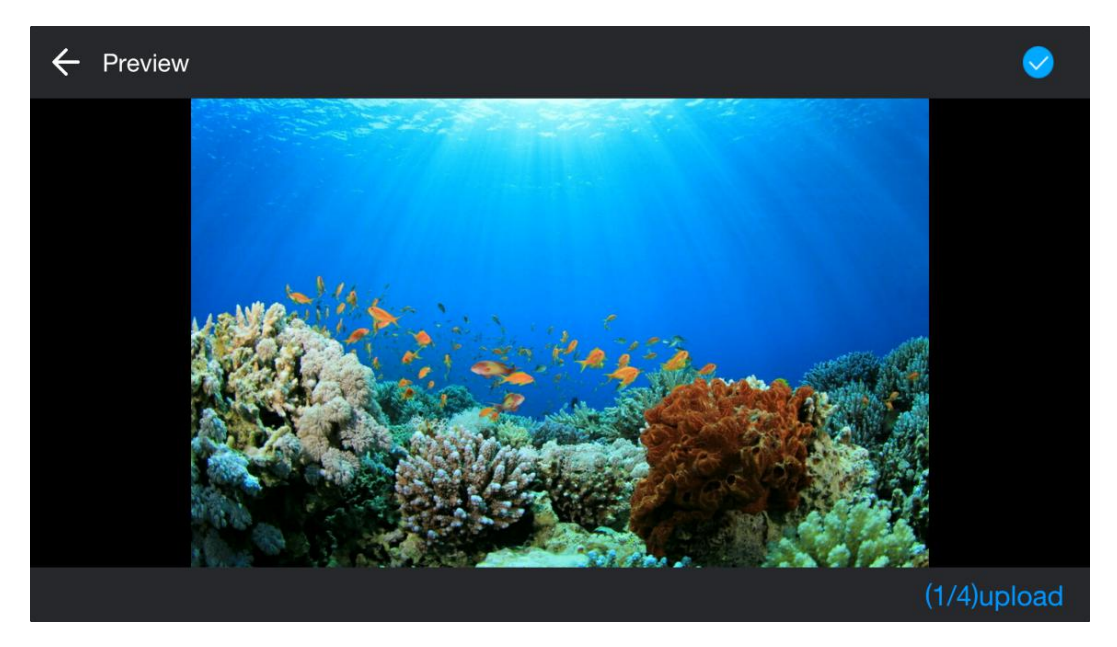

Малюнок 3-2-5-2. Попередній перегляд

Завантаження фільмів, музики, документів чи архівів відбувається наступним чином: виберіть потрібний тип файлів у меню завантаження, Після виділення файлів з'являється кнопка завантаження, як показано на малюнку **3-2-5-3**.

| <b>←</b> ι | Jpload File            |                               |             |     |          | Uploaded |
|------------|------------------------|-------------------------------|-------------|-----|----------|----------|
| Pict       |                        | Movies                        | Music       | Doc | Archives | Others   |
| Ë          | guid.txt<br>2016-12-07 |                               |             |     |          |          |
| B          | keyword<br>2016-12-07  | s.txt<br>27.41KB              |             |     |          |          |
| Ë          | livelog-2              | 016-12-08_09<br><sup>08</sup> | 9-26-09.txt |     |          |          |
| Ë          | log.txt<br>2016-12-13  |                               |             |     |          |          |
|            | mttlog-2               | 016-12-08_09                  | )-26-09.txt |     |          |          |

Малюнок 3-2-5-3. Завантаження файлів

#### 3.2.6 TouchPad

Натисніть кнопку (TouchPad) на головній сорінці, щоб отримати

доступ до інтерфейсу тачпада, як показано на малюнку 3-2-6-1.

| ← TouchP | ad •        |              | 0<br>0<br>0 |
|----------|-------------|--------------|-------------|
|          |             |              |             |
|          |             |              |             |
|          |             |              |             |
|          |             |              |             |
|          |             |              |             |
|          | Left Button | Right Button |             |
|          |             |              |             |

Малюнок 3-2-6-1. Touchpad

Кнопка "Left Button" симулює функціонал лівої кнопки миші.

Кнопка "Right Button" симулює функціонал правої кнопки миші.

Натисніть 🔹 для доступу до додаткових опцій. (Малюнок 3-2-6-2)

| 🗲 TouchPad • | •             |
|--------------|---------------|
|              |               |
|              | KeyBoard      |
|              | Switch Window |
|              | Close Window  |
|              | Desktop       |
|              |               |
|              |               |
| Left Button  | Right Button  |

Малюнок 3-2-6-2. Додаткові оції

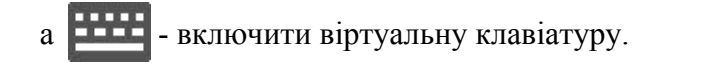

b. - імітація комбінації "Alt+Tab": переключитися між

активними вікнами.

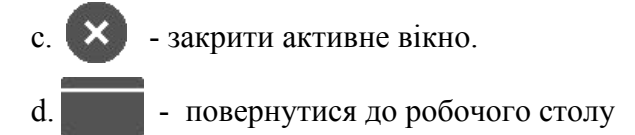

#### 3.2.7 Налаштування

Натисніть у верхньому правому куті основного інтерфейсу для доступу до налаштувань, як показано на малюнку 3-2-7-1

| ÷  | Settings        |   |
|----|-----------------|---|
| \$ | General Setting | > |
| Ŷ  | Network Setting | > |
| Ŷ  | Update          | > |
| i  | About           | > |
|    |                 |   |
|    |                 |   |

Малюнок 3-2-7-1. Налаштування

1) Загальні налаштування: тут можна налаштувати автозавантаження ПЗ.

2) Налаштування мережі: перехід до мережевих налаштувань.

3) Оновлення: натисніть кнопку Оновити. Якщо поточна версія ПЗ не є

останньою, то ви отримаєте повідомлення про можливість оновлення .

4) Про ПЗ: інформація про програмне забезпечення

#### 3.2.8 Відключення

Натисніть Відключитися, у верхньому лівому куті основного інтерфейсу,

щоб від'єднати мобільний пристрій від ПК і повернутися до інтерфейсу входу.

#### Дякуємо, що обираєте наші продукти!